In order to reserve a Wellington tennis court you must have a tennis user ID and a tennis password. These are not linked to the password you use to log into the Wellington HOA website, so if you have not gotten a tennis user ID since February 26, 2019, when we changed to a new system, you need to email<u>fit</u>-<u>ness@wellingtonhoa.net</u> to get a new one. There is a form on our website at <u>Wellington of Flower Mound</u> <u>HOA - Tennis Login Request Form (wellingtonhoa.net)</u> that you can send in to ask for a tennis login. Also, when logging in please use a newer browser such as Edge and make sure you have cookies enabled. Once you have your new tennis user ID and password go to the main Wellington HOA page and hover your cursor over the menu tab "Amenities." The amenity menu will drop down. Cursor down to Tennis Courts & Reservations, then over to Tennis Court Reservations and click on it.

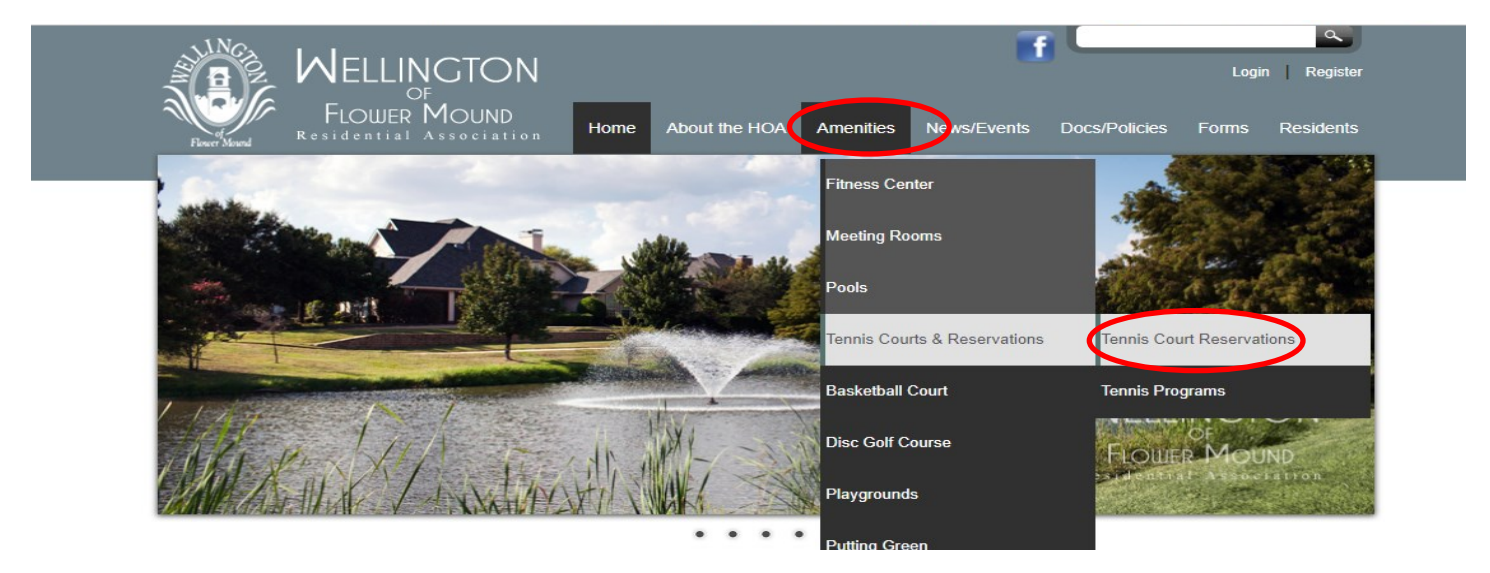

The Tennis Court Reservations page will open. Move your cursor down to the website address and click it. The website is located at: <u>https://sites.onlinecourtreservations.com?facility=262</u> Once you are there you will see:

| WELLINGTON OF FLOWER MOU | ND HOA - Reservations - Day View |                |                        |                                           | <b></b>       | i 🍠 🎝 Sign In |
|--------------------------|----------------------------------|----------------|------------------------|-------------------------------------------|---------------|---------------|
| Reservation Codes        |                                  |                | Tuesday, March 2, 2021 |                                           |               |               |
| Start Time               | 1                                | 2              | 3                      | 4                                         | 5             | Obert Time    |
| 5:00 AM                  |                                  |                |                        |                                           |               | 5:00 AM       |
| 5:30 AM                  |                                  | Wellington HDA |                        | You must be logged in to reserve a court. | Not quailable | 5:30 AM       |
| 6:00 AM                  |                                  |                |                        |                                           | NUL available | 6:00 AM       |
| 6:30 AM                  |                                  |                |                        |                                           |               | 6:30 AM       |
| 7:00 AM                  |                                  |                |                        |                                           |               | 7:00 AM       |
| 7:30 AM                  |                                  |                |                        |                                           |               | 7:30 AM       |
| 8:00 AM                  |                                  |                |                        |                                           |               | 8:00 AM       |
| 8:30 AM                  |                                  |                |                        |                                           |               | 8:30 AM       |
| 9:00 AM                  |                                  |                |                        |                                           |               | 9:00 AM       |
| 9:30 AM                  |                                  |                |                        |                                           |               | 9:30 AM       |
| 10:00 AM                 |                                  |                |                        |                                           |               | 10:00 AM      |

Sign in with your user ID and password at the top right side of the page. Once you have signed in you can save your password and ID so that it opens up without having to log in each time by clicking the Remember me button. You can also change your password to something more secure if you want. If you forget your password you can also ask to reset the password as long as you know your user ID and you have previously logged in so that your email address is already in the tennis reservation system.

If you are logging in on a phone there will be a slight difference in the way the sign-in screen appears. When you access the Tennis Court Reservation page you will see this:

|                         | Contine Court Reservations.com<br>Wellington of Flower Mound HOA |                |   |               |               |            |
|-------------------------|------------------------------------------------------------------|----------------|---|---------------|---------------|------------|
| $\textcircled{\bullet}$ | <u>Tuesday, March 2, 2021</u>                                    |                |   |               | $\bigcirc$    |            |
| Start Time              | 1                                                                | 2              | 3 | 4             | 5             | Start Time |
| 5:00 AM                 |                                                                  | Wellington HOA |   | Not available | Not available | 5:00 AM    |
| 5:30 AM                 |                                                                  |                |   |               |               | 5:30 AM    |
| 6:00 AM                 |                                                                  |                |   |               |               | 6:00 AM    |
| 6:30 AM                 |                                                                  |                |   |               |               | 6:30 AM    |
| 7:00 AM                 |                                                                  |                |   |               |               | 7:00 AM    |
| 7:30 AM                 |                                                                  |                |   |               |               | 7:30 AM    |
| 8:00 AM                 |                                                                  |                |   |               |               | 8:00 AM    |
| 8:30 AM                 |                                                                  |                |   |               |               | 8:30 AM    |
| 9:00 AM                 |                                                                  |                |   |               |               | 9:00 AM    |
| 0.00.444                |                                                                  |                |   |               |               | 0.00.414   |

Click the circle with the 3 lines (see above in red) and you will see this:

| AA 🔒 sites.or        | nlinecourtres  | servations              | .com          | Ċ          |
|----------------------|----------------|-------------------------|---------------|------------|
| Close                | ineCourtReserv | ations.com<br>Mound HOA |               |            |
| Sign in              | Day, March     | <u>2, 2021</u>          |               | $\bigcirc$ |
| Remove Saved Setting | 3              | 4                       | 5             | Start Time |
|                      |                |                         | Not available | 5:00 AM    |
| View as computer     | 0              |                         |               | 5:30 AM    |
|                      |                | Not available           |               | 6:00 AM    |
|                      |                |                         |               | 6:30 AM    |

Click the circle with the 3 lines (see above in red) and you will see this:

|   | ConlineCourtReservations.com |  |  |  |
|---|------------------------------|--|--|--|
|   | User ID                      |  |  |  |
| ( | Password                     |  |  |  |
|   | Remember me                  |  |  |  |

Enter your ID and password, and click Remember me if you are on a secure computer or phone. You can choose to either log in or change your password. Once you are logged in you can make your reservations.